## Acesso dos Encarregados de Educação ao INOVAR

- Abrir o Edge, Crome ou outro qualquer pesquisador de internet
- Escrever na procura "Inovar consulta alto dos moinhos (fig. 1)
- •

| 👔 Jahleen 🗈 🗁 Hans sepander laftinate x +                                   |     | - o x |
|-----------------------------------------------------------------------------|-----|-------|
| + C A Q instair consulta alto dos moinhos                                   | 田 合 | ® €   |
| 📕 Coreo - Francisco 🔹 🔍 Imovar consulta alto dos monihos - Pregulas do Bing |     |       |
|                                                                             |     | 1     |
|                                                                             |     |       |
|                                                                             |     |       |
|                                                                             |     |       |
|                                                                             |     |       |
| Navegação InPrivate                                                         |     |       |
|                                                                             |     |       |
|                                                                             |     |       |
|                                                                             |     |       |
|                                                                             |     |       |
|                                                                             |     |       |
|                                                                             |     |       |

• Nos resultados da pesquisa escolher Inovar consulta

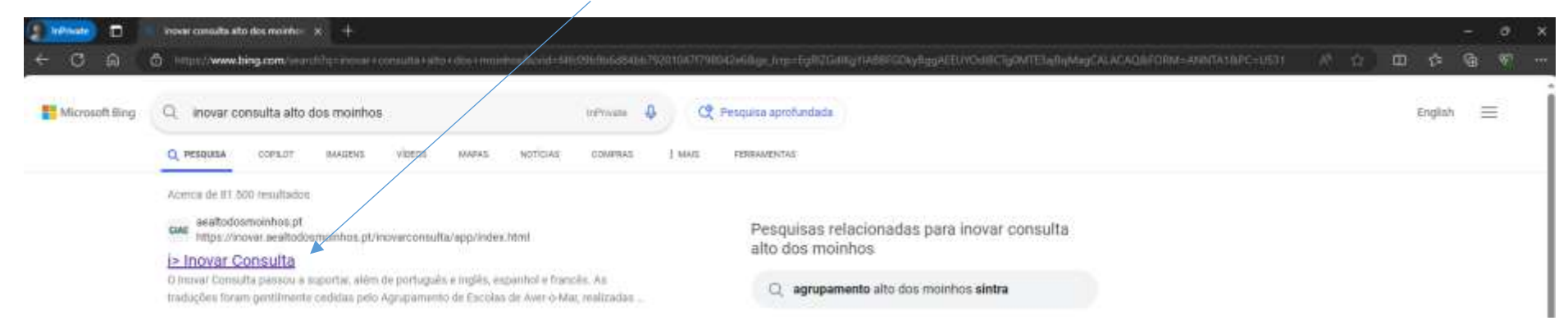

• Na página seguinte verificar se por baixo do Inovar consulta está escrito Agrupamento de Escolas Alto dos Moinhos.

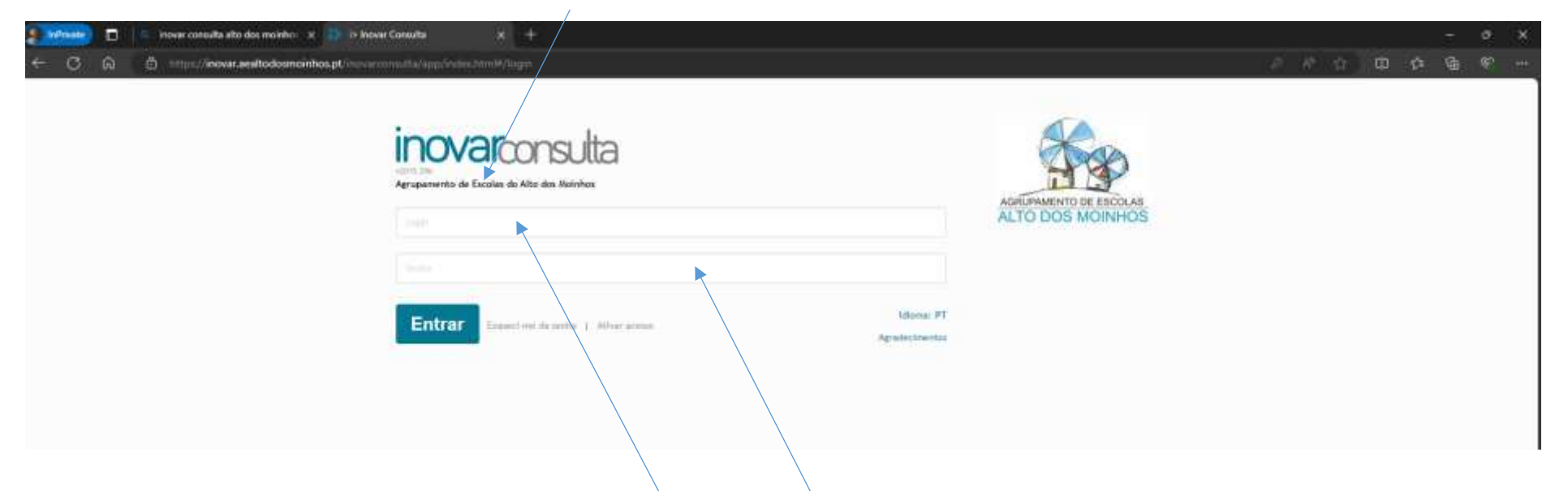

• Seguidamente preencher o campo login

Deverá colocar o número interno do aluno. É um número com 5 dígitos. (Exemplo- 18875).

• No campo senha colocar o nº do cartão de cidadão do aluno. Número do cartão de cidadão do aluno seguido dos dígitos de controle.

(Exemplo nº do cartão de cidadão do aluno – 44456679;

dígitos de controle – 9xy6

número que deverá colocar na senha: 444566799xy6

**Nota:** No caso de o aluno não ter cartão de cidadão deverá usar o número do passaporte ou cartão de residente conforme o documento que colocou no ato da matrícula.